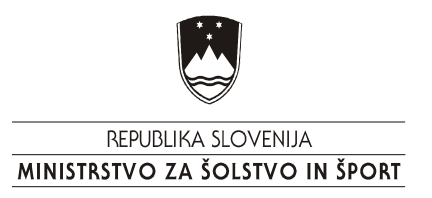

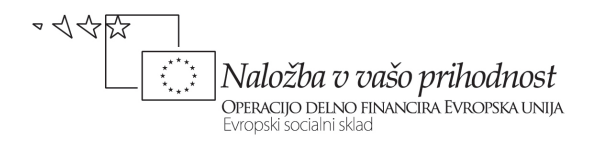

# Kako s pomočjo spleta razviti fotografije Lokalna e-vsebina

Pripravil: Gregor Mede

Operacijo delno financira Evropska unija iz Evropskega socialnega sklada ter Ministrstvo za šolstvo in šport. Operacija se izvaja v okviru Operativnega programa razvoja človeških virov za obdobje 2007-2013, razvojne prioritete: Razvoj človeških virov in vseživljenjskega učenja; prednostne usmeritve: Izboljšanje kakovosti in učinkovitosti sistemov izobraževanja in usposabljanja.

# Kazalo

| 3  |
|----|
| 3  |
| 4  |
| 4  |
| 5  |
| 6  |
| 6  |
| 7  |
|    |
|    |
| 14 |
|    |

# Iskanje podatkov na internetu

Internet Explorer je eden izmed najbolj osnovnih brskalnikov po internetu. Lahko pa uporabljate tudi čedalje bolj priljubljeno Mozilla Firefox. Brskalnik nam omogoča, da se sprehajamo po internetnih straneh.

Podatke lahko na internetu iščemo na več načinov. Najhitreje pridemo do podatkov, kadar natančno vemo, kje se nahajajo, torej poznamo naslov spletne strani, kjer lahko te podatke najdemo. Večinoma pa tega naslova ne poznamo, zato je treba podatke izbrskati. Pri tem si pomagamo z internetnimi iskalniki. To so spletne strani, ki nam pomagajo iskati določene podatke. Največkrat uporabljamo naslednje:

Najdi WWW.NAJDI.SI Google WWW.GOOGLE.COM Yahoo <u>WWW.YAHOO.COM</u>

# www.najdi.si

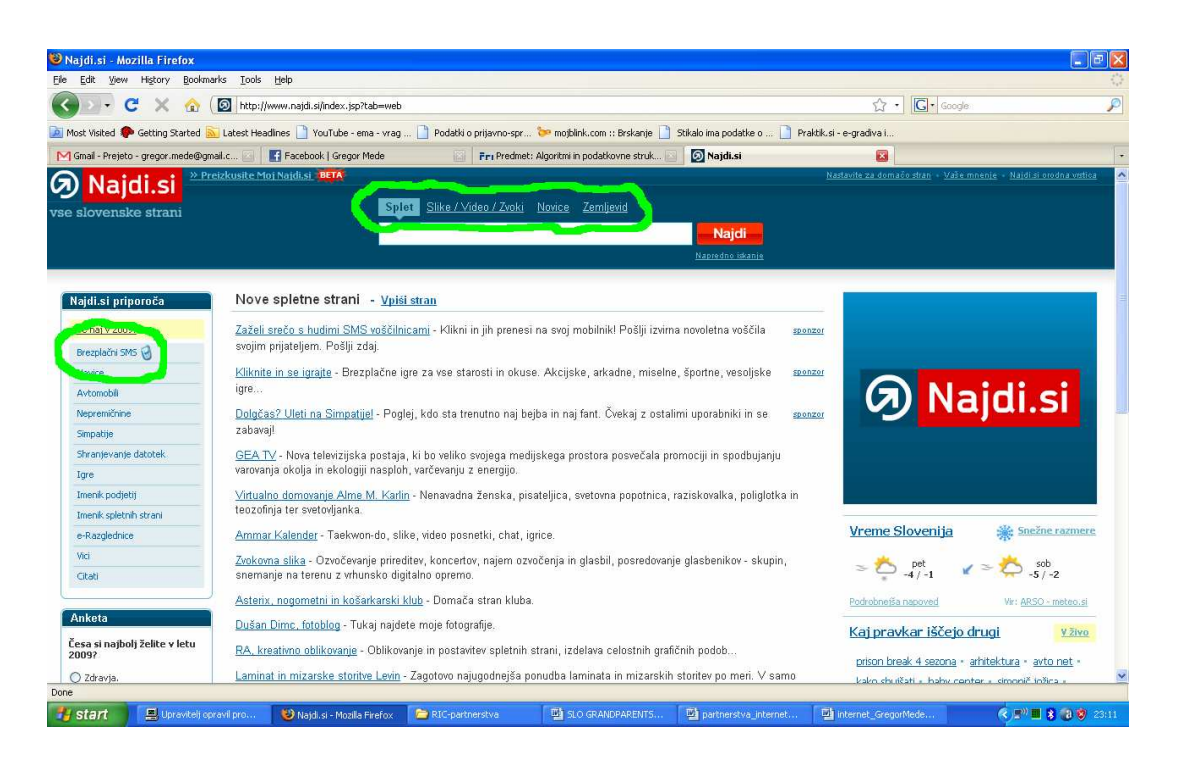

Iskalnik najdi.si ima kar nekaj dodatnih funkcij, ki jih bomo v nadaljevanju tudi opisali. To je iskanje slik, videa in zvokov, ter iskanje po zemljevidu. Ogledali pa si bomo tudi pošiljanje brezplačnih sms sporočil.

# Iskanje slik, video in zvočnih datotek

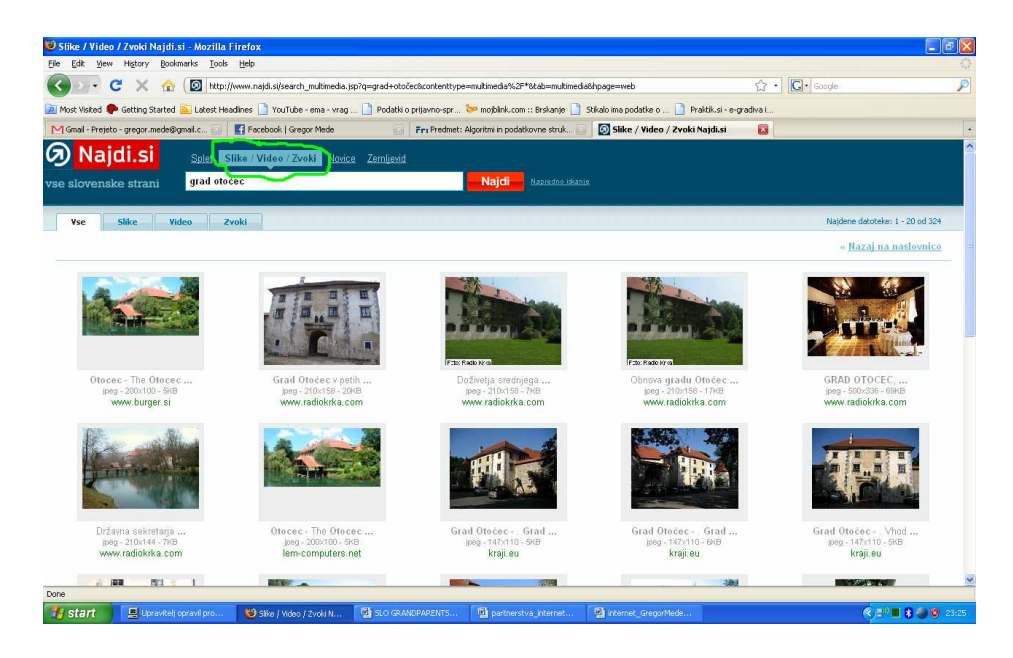

Nad okvirčkom za vpis iskalnega gesla kliknite na **Slike/Video/Zvoki** in iskalnik bo preklopil in kot rezultate iskanja namesto internetnih strani podal vse slike, video posnetke in zvočne posnetke, ki jih bo našel glede na vaše vpisano iskalno geslo.

# Iskanje po zemljevidu

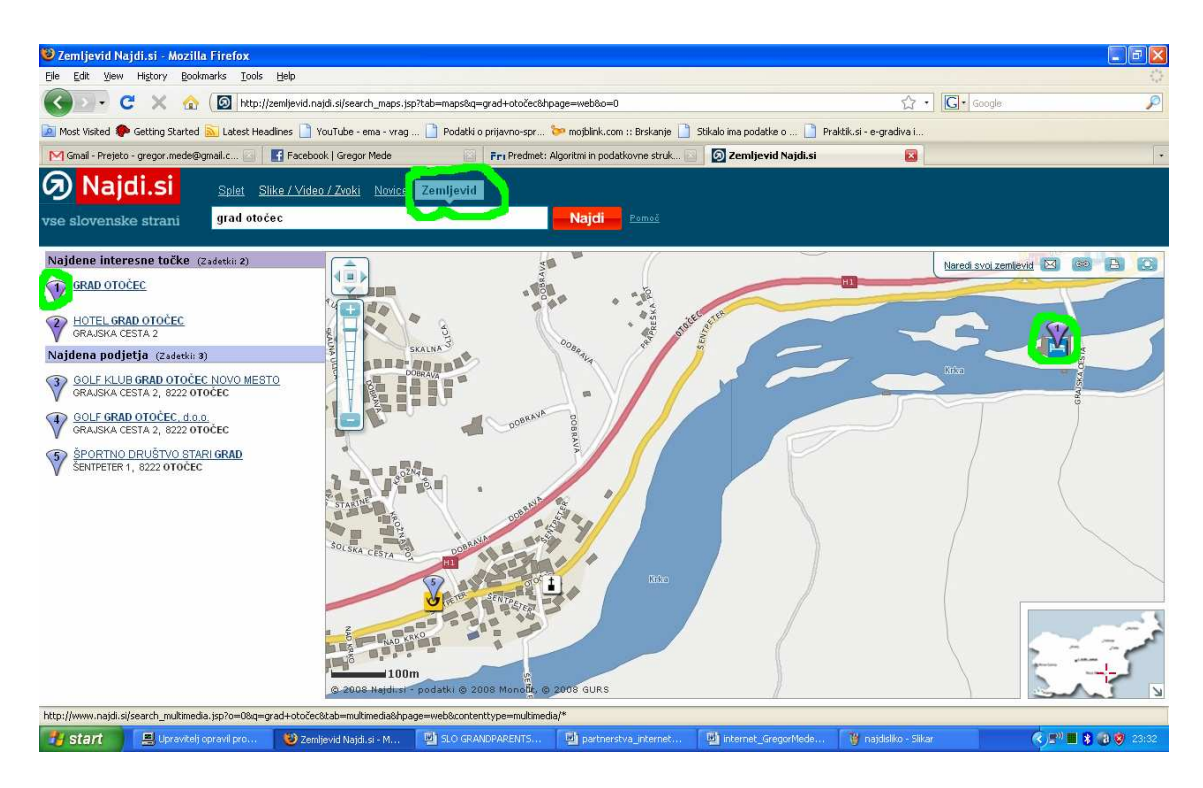

Če želimo najti pot do neke lokacije (potrebujemo točen naslov), je zemljevid najdi.si dovolj dobra rešitev, saj nam ponuja dokaj podrobno karto in lepo označeno mesto iskanja. Ponuja tudi rezultate iskanja za različna podjetja, zavode in organizacije, ne pa iskanje fizičnih oseb. Če želimo najti na zemljevidu dom nekega našega prijatelja, moramo poznati točen naslov. Iskanje po imeniku na spletu ponuja Telekom na strani **tis.telekom.si**, ki je internetni imenik, z dodanim zemljevidom.

# www.google.si

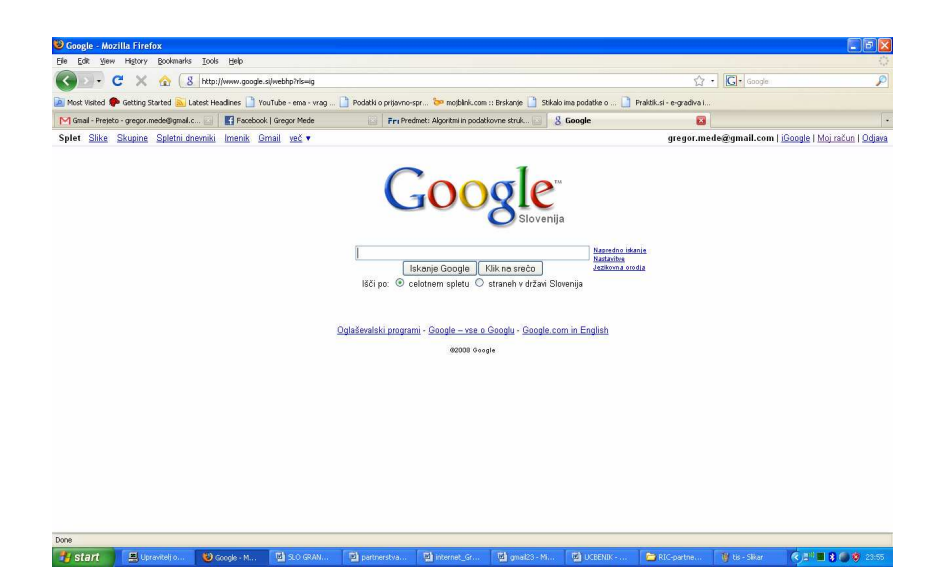

Iskalnik <u>www.google.si</u> pa nam poleg iskanja po straneh v Sloveniji ponuja tudi iskanje po celotnem svetovnem spletu. Poleg iskanja spletnih strani ponuja tudi iskanje slik, ter uporabo različnih novih aplikacij, ki si jih lahko prilagajamo po lastnih željah. Tako lahko uporabljamo googlove skupine, ki nam omogočajo klepet in prenos sporočil vsem članom skupine, uporabo spletnega dnevnika, koledarja, ki je kot nekakšen spletni organizator, saj lahko vanj tudi vpisujemo sestanke, si nastavljamo opomnike in podobno. Zelo uporabna aplikacija so Dokumenti, ki omogoča pregledovanje prejetih dokumentov, shranjevanje in spreminjanje dokumentov, ter objavo. Lahko pa tudi določite kdo si lahko ogleda vaše objavljene dokumente. Z aplikacijo Spletni album Picasa, pa lahko na svoji Googlovi strani objavimo fotografije, ki jih naložimo s svojega računalnika. Za nalaganje potrebujemo le program, ki pa si ga lahko naložimo z Googlove spletne strani.

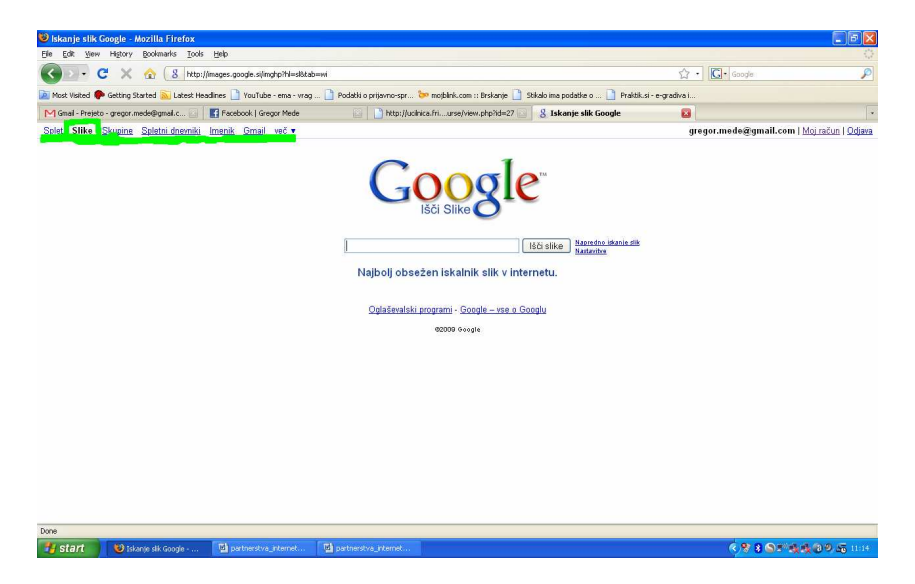

Vse aplikacije najdemo v levem zgornjem kotu brskljalnega okna.

# Lokalne vsebine in iskanje zanimivosti po spletu

# Spletni fotolab Foto Asja

V našem okolju je veliko zanimivih spletnih strani, ki nam olajšajo vsakdanja opravila, ena od njih je sigurno tudi spletna stran podjetja Foto Asja. Najdete jo na naslovu <u>www.foto-asja.si</u>.

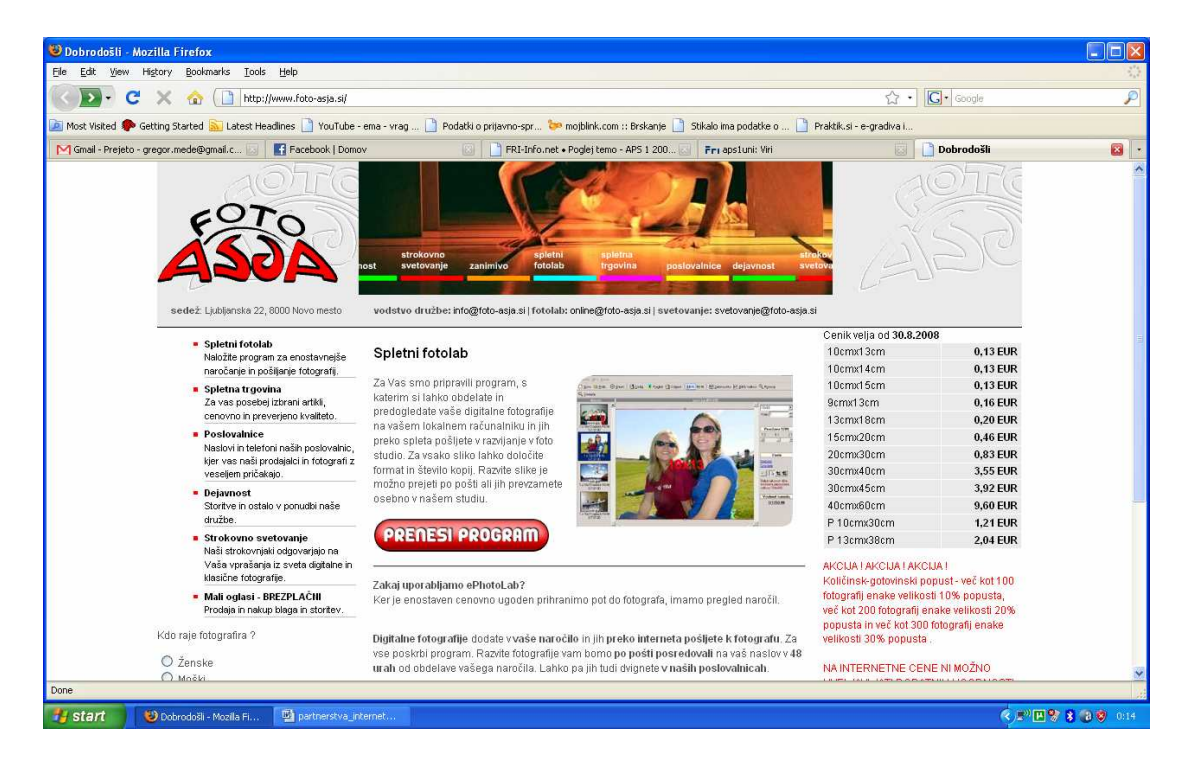

S postavitvijo spletne strani je podjetje svojo ponudbo storitev in izdelkov še bolj približala nam-kupcem oz. uporabnikom storitev. Na spletni strani najdete vse kar podjetje ponuja:

## • Spletni fotolab

Tu si lahko naložite program za enostavnejše naročanje in pošiljanje fotografij. Program se prenese na vaš računalnik, kjer ga namestite in zaženete. Z njim lahko slike, ki jih imate na vašem računalniku, pošljete v spletni fotolab, kjer jih prevzamejo, dobite pa tudi obvestilo o lokaciji in datumu prevzema fotografij. Tako so vam prihranjeni stroški za pot in porabljen čas. Cena razvitih fotografij, oddanih preko njihovega programa pa je tudi nižja kot pa če jih oddate v poslovalnici.

## • Spletna trgovina

V izdelavi je tudi spletna ponudba artiklov, ki jih lahko drugače kupite v njihovih poslovalnicah. Ta vrsta nakupovanja se je pri nas že kar uveljavila, tako da gre podjetjem kar zaupati glede varnosti nakupa. Na strani izberete izdelke, jih dodajate v spletno košarico, izberete način plačila, blago pa prejmete po pošti.

## Poslovalnice

Tu najdete informacije o lokacijah, odpiralnih časih in telefonske številke njihovih poslovalnic.

### • Dejavnost

Ostale dejavnosti in storitve, ki jih podjetje ponuja.

- **Strokovno svetovanje** Tukaj lahko napišete vaše sporočilo in ga pošljete vodstvu podjetja.
- Mali oglasi BREZPLAČNI Prodaja in nakup blaga in storitev.

# Prenos in namestitev programa

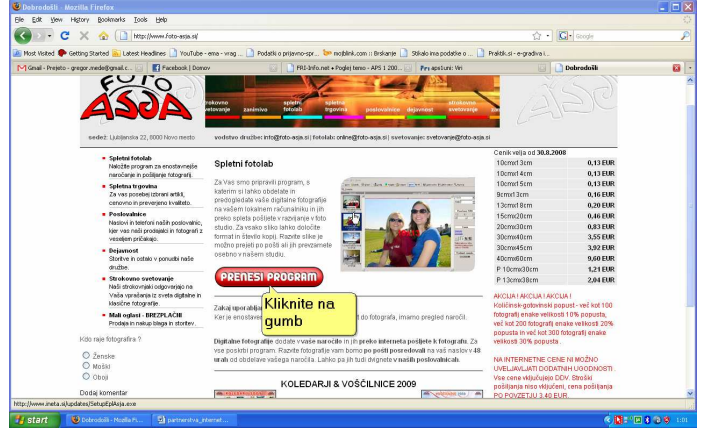

Program prenesete na vaš računalnik s klikom na gumb PRENESI PROGRAM, ki se nahaja na sredini začetne strani.

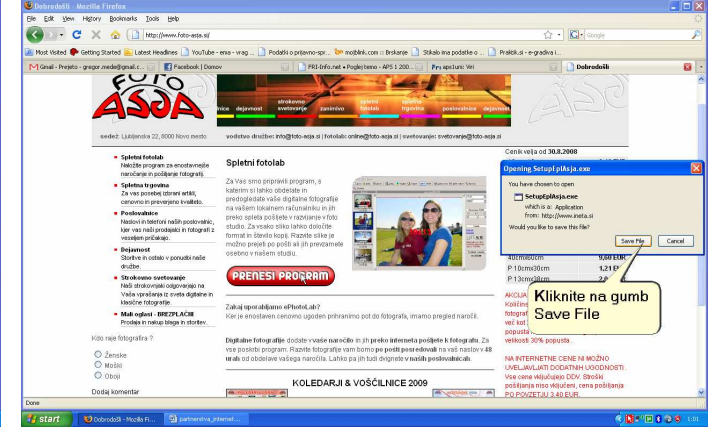

Po kliku na gumb se vam odpre pogovorno okno na desni strani ekrana, kjer kliknete na gumb Save File *Po kliku se program prenese na vaš računalnik* 

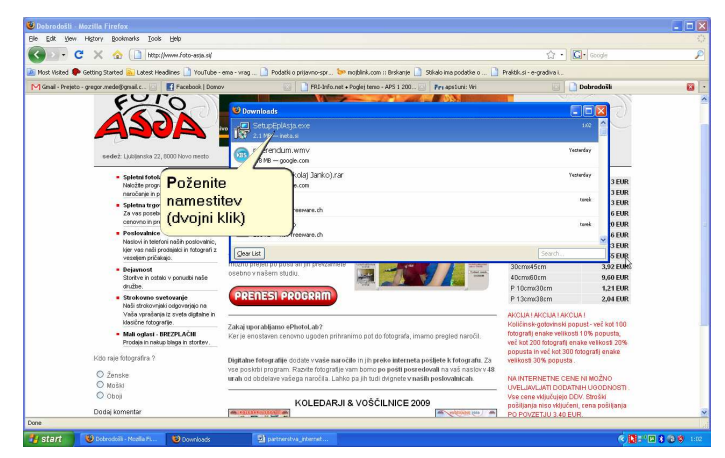

Ko se prenos konča, dvakrat kliknete (ali uporabite tipko Enter) na sličico (ikono) prenesenega programa.

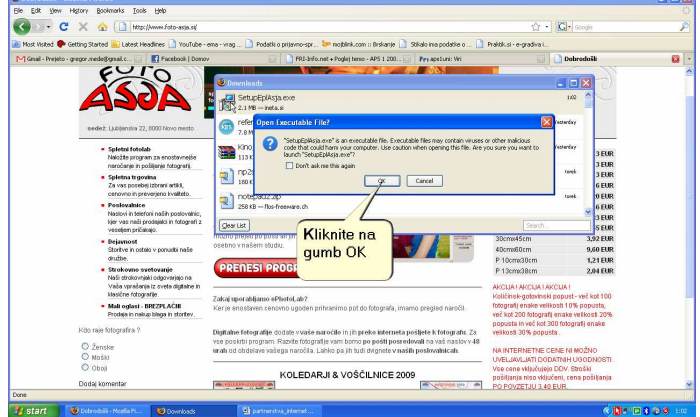

Odpre se varnostno opozorilo (ki vam pove da boste zagnali namestitveno datoteko), kjer samo kliknete

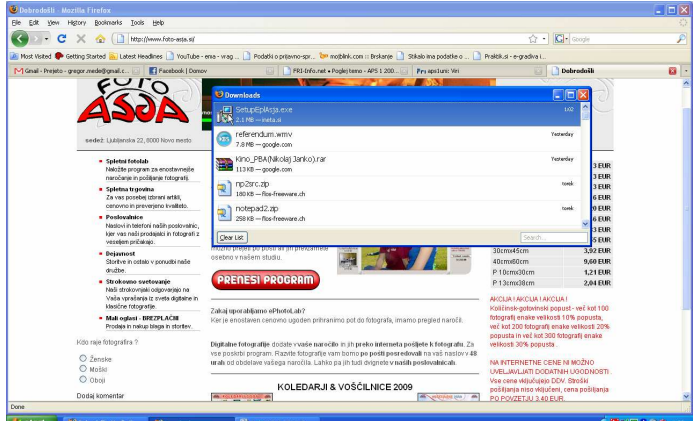

...ter počakate da se zažene namestitev

| Sie Edit View Higtory Bookmarks Tools Help                                                                                                    |                                                                                            | the second second second second second second second second second second second second second second second se                                                                                                    |   |
|----------------------------------------------------------------------------------------------------|--------------------------------------------------------------------------------------------|----------------------------------------------------------------------------------------------------|---|
| 🕢 🕞 C 🗙 🏠 🗋 http://www.foto-asta.s/                                                                                                    |                                                                                            | 습· Cooge                                                                                                    |   |
| Nost Visited 🌩 Getting Started 脑 Latest Headlines 🗋 YouTub                                                                                                    | e-enia - wag 🗋 Podatki o prijavno-spr 🐦 mojblink.com :: Brskanje 🗋 Stikalo ina podatke o 🗋 | Praktikusi - e-gradiva i                                                                                                    |   |
| M Gnail - Prejeto - gregor mede@gnail.c 💿 🛛 🛃 Facebook   Dor                                                                                                    | nov 💿 FRI-frifo.net + Poglej temo - APS 1 200                                              | Dobrodošli                                                                                                    | 8 |
| <ul> <li>Level Handra Control</li> <li>Level Handra Control</li> &lt;</ul> | <complex-block></complex-block>                                                            | Internet of the second second |   |

Odpre se novo varnostno opozorilo (ker založnik programa ni potrjen v svetovnem formatu), kjer samo

### na gumb OK

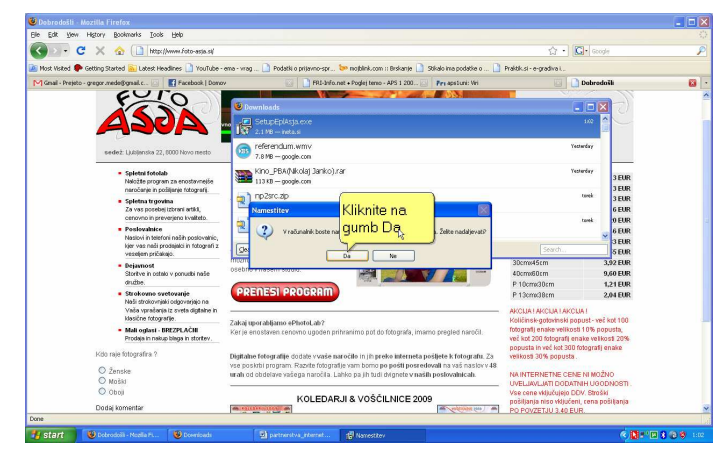

S klikom na gumb Da samo potrdite, da želite začeti namestitev programa.

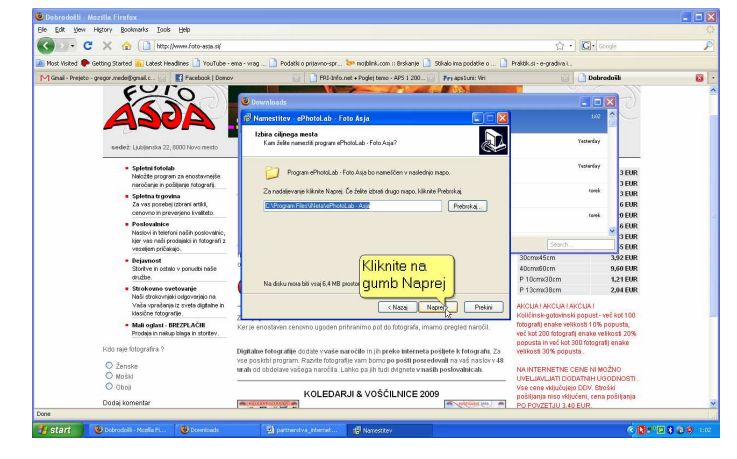

Odpre se okno za izbiro ciljnega mesta namestitve, če želite lahko mapo za namestitev tudi sami določite, nato pa kliknete na gumb Naprej.

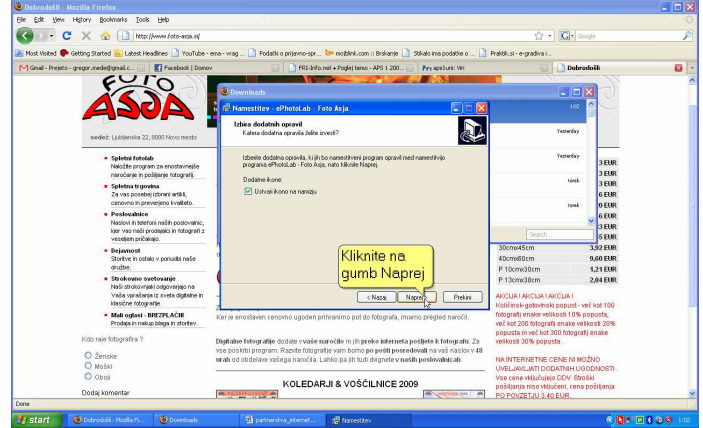

Prednastavljeno v namestitvi je, da se vam namesti tudi ikona na namizju, če tega ne želite odkljukajte okvirček, nato pa kliknite gumb Naprej.

### kliknete na gumb Zaženi.

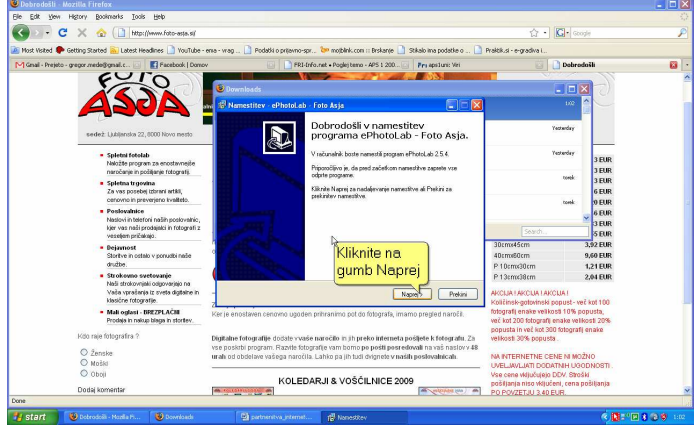

Odpre se vam začetno okno namestitve programa, za nadaljevanje namestitve kliknite gumb Naprej.

| C X C Inttrillemmerate al                                                                                                    |                                                                                                    | PL . PPL Cools                                                                                                    |                         |
|----------------------------------------------------------------------------------------------------|----------------------------------------------------------------------------------------------------|----------------------------------------------------------------------------------------------------|-------------------------|
| : Visited 🌩 Getting Started 💫 Latest Headlines 🗋 YouTube - ei                                                                                      | na - wag 🗋 Podabi o prijavno-spr 🐤 mojblink.com 🗉 Brskanje 📋 Stikalo ima podatle o 🗋                                                                                                    | Praktikusi - e-gradiva L                                                                                              |                         |
| ali - Prejeto - gregor mede@gnall.c 🔝 🛛 🛃 Facebook   Domov                                                                                         | FRI-Info.net • Poglej temo - APS 1 200                                                                                                    | 🖸 🚺 Dobrodoil                                                                                                    |                         |
| ESTO                                                                                                    | © Downleads<br>10 Namestitev - ePhotol.ab - Foto Asja                                                                                                    |                                                                                                    |                         |
| sedež: Ljubijenska 22,8000 Novo mesto                                                                                                    | Izbiro nape v neniju »State<br>Gje najnamstihveri program uzivali programilos kore?                                                                                                    | Yestwarday                                                                                                    |                         |
| <ul> <li>Spletni fotolabi<br/>Naložile program za enostavnejše<br/>naročanje in požijanje fotografi.</li> </ul>                                    | Namestiveri program bo ustvali programska kone v naslednji mapi v meniju<br>ustvatu                                                                                                    | Testarday                                                                                                    | 3 EUR<br>3 EUR          |
| <ul> <li>Spletna trgovina<br/>Za vos posebej izbrani artiki,<br/>cenovno in preverjeno kvaliteto.</li> </ul>                                       | Za nadalevranie Alkinite Naprej. Ce želite izbrati dvigo mapo, klikinite Peterska,<br>Salestana<br>Pretrska,                                                                                                    | torek.                                                                                                    | 3 EUR<br>6 EUR<br>9 FUR |
| <ul> <li>Poslovalnice<br/>Naciovi in teterfori načili poslovalnic,<br/>kjer vas nači produjnici in fotografi z<br/>vasnejem prizidanjo.</li> </ul> |                                                                                                    | Search                                                                                                    | 6 EUR<br>3 EUR<br>5 EUR |
| <ul> <li>Dejavnost<br/>Stortve in ostalo v ponudbi nače<br/>družbe.</li> </ul>                                                                     | Kliknite na                                                                                                    | 30cms45cm 3,9<br>40cms80cm 9,6<br>P 10cms30cm 1,2                                                                     | 2 EUR<br>0 EUR<br>1 EUR |
| <ul> <li>Strokowno svetovanje<br/>Naši strokovnjaki osgovarjajo na<br/>Vača vprešenja iz sveto digitalne in<br/>klasične rotovarlje.</li> </ul>    |                                                                                                    | P 13cmc38cm 2,0<br>AKCUA 1AKCUA 1AKCUA 1<br>Knii jinak-mtainaki mmust, wai ka                                         | 4 EUR                   |
| <ul> <li>Mali oglasti - BPEZPLAČBE<br/>Prodajs in rokup biegs in stortev.</li> </ul>                                                               | Ker je enostaven cenovno ugoden prhranimo pot do fotografa, imamo pregled narožik.                                                                                                    | fotografij enake velikosti 10% popu<br>več kot 200 fotografij enake velikost<br>popusta in več kot 300 fotografij ena | sta,<br>N 20%<br>ake    |
| kozo neje totografina ?<br>◯ Zenske<br>◯ Možki                                                                                                    | Digitalne fotografije dočste v vaše naročilo in jih preko interneta pošljete k fotografu. Za<br>vse poškibi program. Razvite štografije vam bomo pe pošiti posredovali na vaš nastov v 48<br>urala od obdetave vašega naročila. Lahko pa jih tudi dvignete v našili poslovalnicali. | velkosti 30% popusta.<br>NA INTERNETNE CENE NI MOŽNO<br>LIVEL IMA INT DODATNIH LIVODN                                 | )<br>MORTH              |
| O Oboji<br>Dodaj komentar                                                                                                    | KOLEDARJI & VOŠĆILNICE 2009                                                                                                    | Vse cene vključujejo DDV. Stroški<br>pošiljanja niso vključeni, cena poši<br>po povrzet u ključeni posi               | lianja                  |

Izbira imena mape v meniju Start, lahko izberete svoje ime, ali pa samo kliknete gumb Naprej.

|                                  |                                                                                                    | ia - wag 🛄 Podabil o prijavno-spr                                                | 🛹 mojbenk. com 🗆 biskanje 🛄 Sokalo ma                                                  | podatke o                       | Wakok.s - e-gradiva L.          |                      |   |
|----------------------------------|----------------------------------------------------------------------------------------------------|----------------------------------------------------------------------------------|----------------------------------------------------------------------------------------|---------------------------------|---------------------------------|----------------------|---|
| M Gmail - Prejeto - gregor medel | 8gnal.c 🔄 💽 Facebook   Domov                                                                                                    | ERI-Info.                                                                        | net • Poglej temo • APS 1 200 💽 🕴 Pra apr                                              | idani: Viri                     | 🖂 🗋 Dobr                        | odošli               | 8 |
|                                  | 0                                                                                                    | Downloads                                                                        |                                                                                        |                                 |                                 |                      |   |
|                                  | 520                                                                                                    | B Namestitev - ePhotoLab - Fo                                                    | oto Asja                                                                               |                                 | 1/2                             |                      |   |
|                                  |                                                                                                    | Pripravlien za namestitev                                                        |                                                                                        |                                 |                                 |                      |   |
| sedež                            | Ljubljenska 22, 8000 Novo mesto                                                                                                    | Namestikveni program je pripravlj<br>v vači računalnik.                          | en za namestikev programa ePhotoLab - Foto :                                           | taja 🛞                          | Yestenday                       |                      |   |
|                                  | Spletni fotolab                                                                                                    | Kliknite Namesti za začetek nam<br>katestikok pastavitev                         | nelčanja. Kliknite Nazaj, če želite pregledali ali                                     | spremenili                      | Yesterday                       | 3 EUR                |   |
|                                  | naročanje in pošljanje fotografj.                                                                                                    | Clino metho                                                                      |                                                                                        | 121                             | mak                             | 3 EUR                |   |
|                                  | Spletna trgovina<br>Za var pozebel irbrari atkil                                                                                                    | C:\Program Files\Weta\ePh                                                        | notoLab - Anja                                                                         | -                               | contra.                         | 3 EUR                |   |
|                                  | cenovno in preverjeno kveliteto.                                                                                                    | Maga v manga Statu:<br>ePhotolab<br>Dirubata angazini                            |                                                                                        |                                 | toook                           | 0 EUR                |   |
| 1.1                              | Poslovalnice                                                                                                    |                                                                                  |                                                                                        |                                 |                                 | 🗸 6 EUR              |   |
|                                  | kjer vas naši prodajalci in fotografi z                                                                                                    | Dodetne ikone:<br>Ustveti kono na namizju                                        |                                                                                        |                                 | Search                          | 3 EUR                |   |
|                                  | Dejamost                                                                                                    |                                                                                  |                                                                                        |                                 | 30zmx45cm                       | 3,92 EUR             |   |
|                                  | Stortve in ostalo v ponudbi nače                                                                                                    | 1                                                                                | Kliknite na                                                                            | 2                               | 40cmeE0cm                       | 9,60 EUR             |   |
|                                  | Strokowno svetovanje                                                                                                    | <u>(</u>                                                                         | gumb Naprej _                                                                          | >                               | P 10cm/30cm<br>P 13cm/38cm      | 1,21 EUR<br>2.04 EUR |   |
|                                  | Naši strokovnjski odgovarjejo na                                                                                                    |                                                                                  |                                                                                        |                                 |                                 | CITY CON.            |   |
|                                  | klasične fotografije                                                                                                    | 2                                                                                | < Nazaj Nameđi                                                                         | Prekani                         | Količinsk-gotovinski popust-    | več kot 100          |   |
| -                                | Mali oglasi - BREZPLAČNI<br>Rodala iz palazi biarra iz stortav                                                                                                    | Ker je enostaven cenovno ugoden pr                                               | ibranimo pot do fotografa, imamo pregle                                                | id naročil.                     | fotografij enake velikosti 10%  | popusta,             |   |
| 100                              |                                                                                                    |                                                                                  |                                                                                        |                                 | popusta in vež kot 300 fotogra  | dj enake             |   |
| Koo raje                         | olografia v                                                                                                    | Digitalne fotografije dodate v vaše na<br>vse posistbi program. Bazdle fotografi | aročilo in jih preko interneta pošljete k<br>file varo borno po pošti posredovali na v | fetegrafu, Za<br>aš naslov v 48 | velikosti 30% popusta.          |                      |   |
| O Zent                           | ske                                                                                                    | uralı od obdelave vašega naročila. L                                             | ahko pa jih tudi dvignete v naših poslovo                                              | ulnicalı.                       | NA INTERNETNE CENE NI M         | ožno                 |   |
| O Obo                            | 1                                                                                                    |                                                                                  |                                                                                        |                                 | Vse cene vidjučujejo DDV. Str   | sobnos II.           |   |
|                                  | and the second second se | KOLEDAR                                                                          | UL& VOSCILNICE 2009                                                                    |                                 | pošiljanja niso vključeni, cena | a pošiljanja         |   |

Nastavitve namestitve so pripravljene, za namestitev kliknite gumb Naprej.

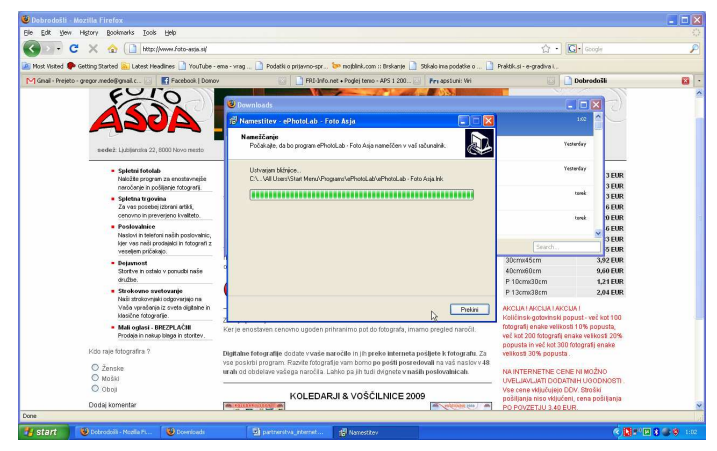

Počakajte da se namestitev izvrši (okviček se bo napolnil z zeleno barvo).

<complex-block>

Če ni prišlo do napake med namestitvijo programa se vam odpre okno za zaključevanje namestitve. Prednastavljeno je da se po namestitvi zažene program. Če tega ne želite odkljukajte okvirček. Klinite na gumb Končaj in namestitev je končana

Tako. Namestitev je končana, zdaj si pa oglejmo program za pregledovanje in pošiljanje slik v spletni fotolab. Če se vam ob koncu namestitve ni samodejno zagnal, ga poiščite na namizju in ga zaženite.

| Naročilo Slika Orodja 💷 🗙 vestitev                                                                                                    |                                                                                           |                                                                                          |                                   | 💶 🗗 🗙 |
|----------------------------------------------------------------------------------------------------|-------------------------------------------------------------------------------------------|------------------------------------------------------------------------------------------|-----------------------------------|-------|
| 🍥 flazaj 🌖 flaprej 🌖 Stop 🗧 Osveži 💿 Domov 🛛 💆 Dodaj 📡 Dodaj iz mape                                                                   | @ Pomoč                                                                                   |                                                                                          |                                   |       |
| FOTO                                                                                                    | Foto Asja d.o.o.<br>Ljubljanska cesta 22<br>8000 Novo mesto                               |                                                                                          |                                   | ^     |
| ÁGZA                                                                                                    | Telefon: 07 / 39 35 500<br>e-pošta: online@foto-asja.si<br>www.foto-asja.si               | Cenik velja od <b>30.8.2008</b><br>10cmx13cm                                             | 0.13 EUR                          |       |
| Foto Asja ima razširjeno prodajno in storitv                                                                                           | eno mrežo. Najbližjo poslovalnico lahko                                                   | 10cmx14cm<br>10cmx15cm                                                                   | 0,13 EUR<br>0.13 EUR              |       |
| posredovali na vaš naslov v 48 urah od obd<br>dvionete v naših poslovalnicah.                                                          | iaj. Kazvile lolografije vari borno po posli<br>Ielave vašega naročila. Lahko pa jih tudi | 9cmx13cm<br>13cmx18cm                                                                    | 0,16 EUR<br>0.20 EUR              |       |
| Glavni trg 15, Novo mesto<br>tel: 07/39.35.500                                                                                         | Trg Svobode 9, Sevnica                                                                    | 15cmx20cm<br>20cmx30cm                                                                   | 0,46 EUR<br>0,83 EUR              |       |
| Ljubljanska 22. Novo mesto                                                                                                    | Tržnica pod uro, Zagorje ob Savi                                                          | 30cmx40cm<br>30cmx45cm                                                                   | 3,55 EUR<br>3,92 EUR              | ≣.    |
| Trg svobode 20, 1420 <b>Trbovije</b>                                                                                                   | PC TA-BU, Krško                                                                           | P 10cmx30cm<br>P 10cmx30cm<br>P 13cmx38cm                                                | 9,60 EUR<br>1,21 EUR<br>2,04 EUR  |       |
| (1., 57, 50 £3 45£                                                                                                    | Cesta XV. brigade 27a, Metlika<br>tel.: 07 / 36 91 530                                    | AKCIJA I AKCIJA I AKCIJA I<br>Količinsk-gotovinski popus<br>fotografijenake velikosti 10 | st-več kot 100<br>D% popusta, več |       |
| Morebitne težave, vprašanja in predloge gle<br>sporočite na e-naslov podpora@ineta si.<br>Zadnje informacije o aplikaciji ePhotoLab: v | de uporabe aplikacije ePhotoLab lahko<br>www.ineta.si                                     | kot 200 fotografij enake vel<br>popusta in več kot 300 foto<br>velikosti 30% popusta .   | likosti 20%<br>Igrafij enake      |       |
| KOLEDARJI & VO                                                                                                    | NA INTERNETNE CENE N<br>UVELJAVLJATI DODATNIH<br>Vse cene vključujejo DDV.                | II MOŽNO<br>I UGODNOSTI .<br>Stroški pošiljanja                                          |                                   |       |
|                                                                                                    |                                                                                           | niso vključeni, cena pošilja<br>3,40 EUR.                                                | anja PO POVZETJU                  | ×     |
| iNeta ePhotoLab 25 R4 - Foto Asja dio.o.                                                                                               | t Mina III fataa maddaa 🗰                                                                 | - Maria                                                                                  | vhoDoma                           |       |

Če želimo slike poslati v spletni fotolab, je potrebno najprej ustvariti novo naročilo. To storimo tako, da izberemo enega od načinov za dodajanje slik in dodamo slike.

# Dodajanje slik in priprava naročila

Novo sliko ali slike lahko v naročilo dodate na več možnih načinov. Možno je dodajanje slike posamično ali več slik v enem samem koraku.

# Dodajanje preko opcije "Dodaj" v orodni vrstici ali menija

- kliknite opcijo
- v oknu izbiranja datoteke s sliko izberite eno ali več slikovnih datotek
- na desni strani okna izbiranja datotek lahko vidite predogled izbrane slike
- kliknite Odpri (Open)
- slike se dodajo v naročilo
- v predogledu vidite zadnjo dodano sliko

# Dodajanje preko opcije "Dodaj iz mape" v orodni vrstici ali menija

- kliknite opcijo
- v oknu izberite "Branje podmap" v kolikor želite, da se pregledajo tudi podmape
- v oknu izberite mapo s slikami
- kliknite Potrdi (OK)
- slike iz izbrane mape se dodajo v naročilo

## Opozorilo:

V kolikor prvo ne izberete opcijo "Branje podmap" in nato mapo, se podmape ne pregledajo. Opisana napaka je napaka v operacijskem sistemu Windows.

# Dodajanje z opcijo povleci in spusti (drag&drop)

- v Windows raziskovalcu označite datoteke ali mape s slikami
- slike povlecite nad aplikacijo ePhotoLab in jih spustite
- slike se dodajo v naročilo
- v predogledu vidite zadnjo dodano sliko

V kolikor želite dodati dodatne slike ponovite enega izmed opisanih postopkov dodajanja. Enake slike lahko ponovno dodate v naročilo kot samostojne slike, se ne zamenjajo z obstoječimi v naročilu, saj lahko eni sliki določite različne formate. V kolikor slika ni v podprtem formatu slikovnega zapisa aplikacije ePhotoLab se ne doda v naročilo.

# Primer: Dodajanje preko opcije "Dodaj iz mape" v orodni vrstici ali menija

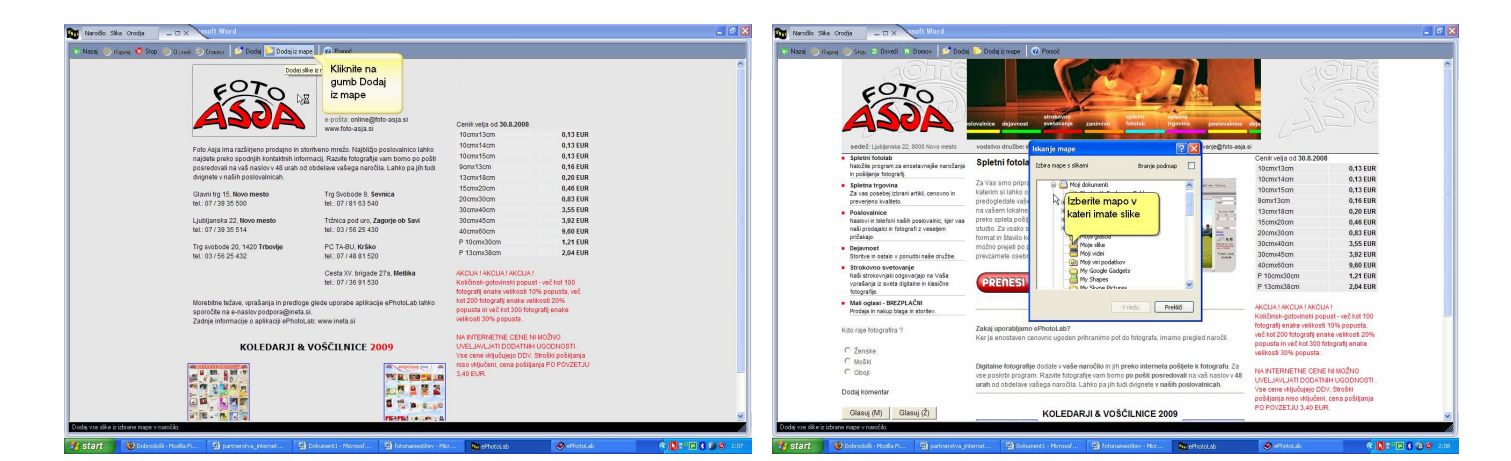

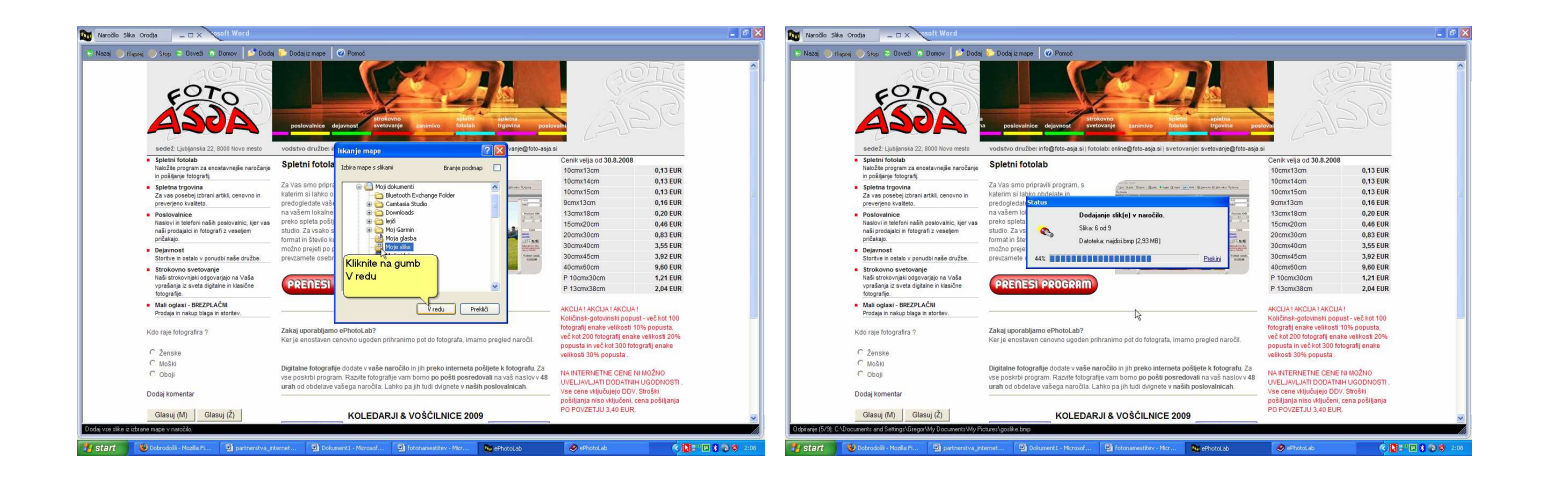

Če ste uspešno opravili postopek vstavljanja slik, se vam v srednjem oknu programa prikaže prva slika.

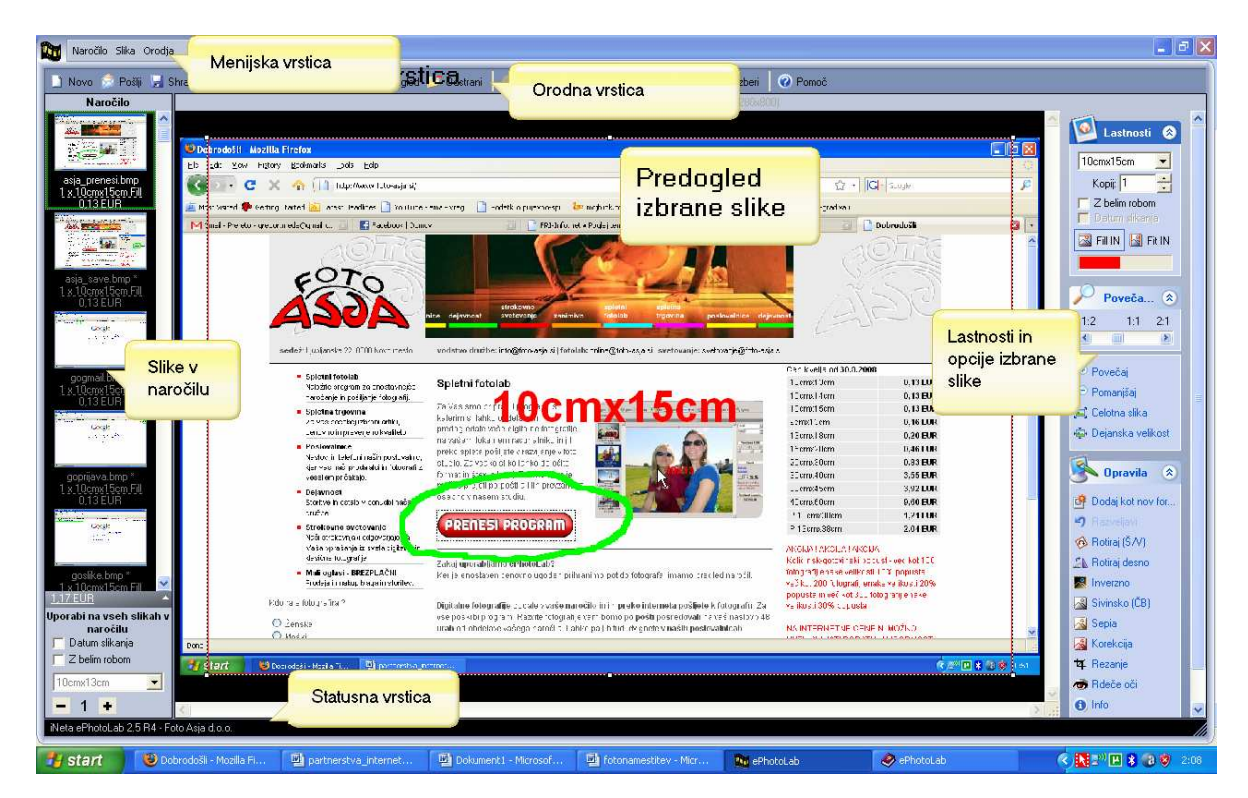

## Menijska vrstica

V menijski vrstici so Vam na voljo vse pomembnejše opcije aplikacije. Opcije so razdeljene po vsebini. Posamezna opcija v meniju se nahaja tudi v orodni vrstici ali v meniju nad posameznim elementom aplikacije (napr. desni klik z miško nad sliko v naročilu vam prikaže opcije za delo s sliko nad katero je bil opravljen klik in opcije za delo z naročilom).

### Orodna vrstica

Prikaz pomembnejših menijskih opcij za delo z naročilom in izbrano sliko, ki jo vidite v predogledu. Bljižnice do menijskih opcij.

### Naročilo

Prikaz vseh slik (v levem delu glavnega okna), ki bodo poslane v foto studio. Za posamezno sliko je navedeno ime datoteke, število kopij, format razvijanja in celotna vrednost izdelave za sliko.

| Tipka    | Opis                                                                                      |
|----------|-------------------------------------------------------------------------------------------|
| Ctrl+O   | Dodajanje ene ali več novih slik v naročilo                                               |
| Enter    | Predogled slike                                                                           |
| Ctrl+Del | Odstranjevanje ene ali več slik iz naročila                                               |
| Ctrl+A   | Izbiranje vseh slik v naročilu (skupno določanje št. kopij in formata ali odstranjevanje) |
| Ctrl+N   | Novo, prazno naročilo                                                                     |
| Ctrl+N   | Novo, prazno naročilo                                                                     |

Ctrl+S Pošiljanje slik v foto studio

Nove slike lahko v naročilo dodate tudi z Windows opcijo povleci in spusti (drag&drop); v raziskovalcu označite datoteke ali mape in jih povlecite ter spustite na aplikacijo ePhotoLab.

Izvajanje ene opcije v enem koraku na več slikah hkrati (napr. spremeba formata izreza): - z miško izberite slike v naročilu (pritisnite levo tipko miške, jo držite in premikajte miško),

- na poljubni izbrani sliki kliknite z desno tipko miške in

- izberite ustrezno opcijo.

## Predogled

V predogledu lahko določate število kopij, format izreza, polje izreza za sliko v predogledu ali izvedete enostavne efekte.

Določanje poligona na sliki v predogledu kjer boste izvedli določeno opravilo (napr. odprava rdečih oči):

- kliknite na opcijo "Izberi" v orodni vrstici
- kliknite na sliko v predogledu

- za spreminjanje velikosti izreza kliknite na rob izbranega poligona in premikajte miško (držite tipko Ctrl za določanje izreza brez ohranjanja razmerja stranic)

- spustite levo tipko miške, ko je polje izreza izbrano

- izberite poljubno opcijo (napr. "Rezanje" ali "Rdeče oči")

Povečava/pomanjšava predogleda

- kliknite na polje predogleda
- premikajte kolo miške v željeno smer ali
- kliknite na ustrezno opcijo privzetih povečav

Velikost slike v predogledu lahko določite tudi s klikom na ustrezno opcijo v zavihku "Povečava".

### Vrednost naročila

Končna vrednost naročila brez stroškov pošiljanja. Klik na vrednost prikaže specifikacijo po posameznem formatu slike.

### Statusna vrstica

Statusna vrstica se nahaja na dnu glavnega okna. Statusna vrstica služi prikazu dodatnih informacij uporabniku. V statusni vrstici prikazujemo opis postopka, ki je trenutno v teku, dodaten opis menijskih opcij in dodaten opis opcij v statusni vrstici.

Sliki v predogledu lahko določite št. kopij in format v desnem delu okna aplikacije. Določanje poligona izreza formata, uporaba efekta ali rezanje je možno samo za sliko v predogledu. Novo dodane slike v naročilo dobijo privzeti format in poligon izreza. Slike, ki imajo privzete vrednosti, imajo poleg imena v seznamu slik naročila še indikator "\*".

Kvaliteto slike izbranega formata (primernost resolucije) lahko spremljate preko grafičnega prikaza v desnem delu okna.

zelena = odlično rumena = dobro, vendar nepriporčljivo rdeča = neprimerno

# Določanje št. kopij in formata brez odpiranja slike v predogledu

1. Miška

V seznamu slik naročila (desni del okna aplikacije) kliknite z desno tipko miške nad sliko, ki ji želite spremenite lastnosti. Prikaže se vam meni z opcijami, izberite ustrezno opcijo "Format" ali "Kopij".

2. Tipkovnica

a)

- kliknite na seznam naročila
- s smernimi tipkami izberite sliko
- pritisnite F2 za prikaz vseh lastnosti izbrane slike ("dropdown" okno)
- v oknu lastnosti s smernimi tipkami spreminjate formate, pritisk na tipke 0..9 izbere št. kopij
- za končanje pritisnite Enter ali Esc

b)

v seznamu ali predogledu pritisnite numerično tipko in za izbrano sliko se spremeni št. kopij

# Določanje št. kopij in formata več kot eni sliki hkrati

V seznamu slik naročila izberite slike (»Ctrl+A« izbere vse) in z desno tipko miške kliknite na eno izmed izbranih slik. Izberite ustrezno menijsko opcijo.

# Odprava rdečih oči

- odprite sliko v predogledu
- izberite opcijo "Izberi" v orodni vrstici ali kliknite opcijo "Rdeče oči"
- kliknite na sliko v predogledu

- za spreminjanje velikosti poligona z miško kliknite na rob poligona in premikajte miško v željeni smeri (držite gumb miške)

- za spreminjanje velikosti poligona brez ohranjanja razmerja stranic držite tipko Ctrl
- za rotacijo 90\* poligona pritisnite tipko Presledek
- poligon pozicionirajte nad rdeče oči
- kliknite opcijo "Rdeče oči"

- premaknite poligon nad drugo oko za ponovno odpravo oči ali izberite opcijo "Pregled" v orodni vrstici za končanje

## Opozorilo:

Za odpravo rdečih oči izberite samo poligon nad očmi, saj postopek deluje na principu zamenjave barv.

V kolikor z rezultatom niste zadovoljni kliknite opcijo "Razveljavi" na desni strani okna aplikacije.

# Oddaja (pošiljanje) slik

Po končanju dodajanja vseh slik v naročilo in določanju formata ter števila kopij, lahko slike pošljete v foto studio. Izberite opcijo "Pošlji". Pred pričetkom pošiljanja se slike primerno obdelajo, da se čas pošiljanja zmanjša na minimum. Po uspešni obdelavi slik in zapisu paketa je potrebno vnesti še vaše podatke in način prevzema. V oknu vnosa podatkov lahko vidite še infomativno vrednost in specifikacijo po formatih. V kolikor želite prejeti povratno informacijo iz foto studia vnesite še svoj elektronski naslov. Po uspešni oddaji paketa v foto studio vas aplikacija opozori o uspešnosti oz. o tipu napake, ki je prekinila prenos. Po uspešno končanem prenosu se vam avtomatsko osveži cenik. V primeru prekinitve lahko nadaljujete s pošiljanjem od mesta prekinitve naprej tako, da ponovno izberete opcijo "Pošlji". V kolikor ste karkoli spremenili na paketu slik nadaljevanje pošiljanja ni mogoče.

Za uspešno oddajo paketa slik v foto studio potrebujete spletno povezavo in dostop do spletnega strežnika preko protokola FTP (vrata 20 in 21). V kolikor imate nameščen požarni zid, vam mora le ta dovoliti opisan način komunikacije s strežnikom. Za dodatne informacije o dostopu in nastavitvi požarnega zida se obrnite na vašega administratorja omrežja.

Opomba:

Prejem povratne informacije preko elektronske pošte je odvisen od poslovne politike foto studia.

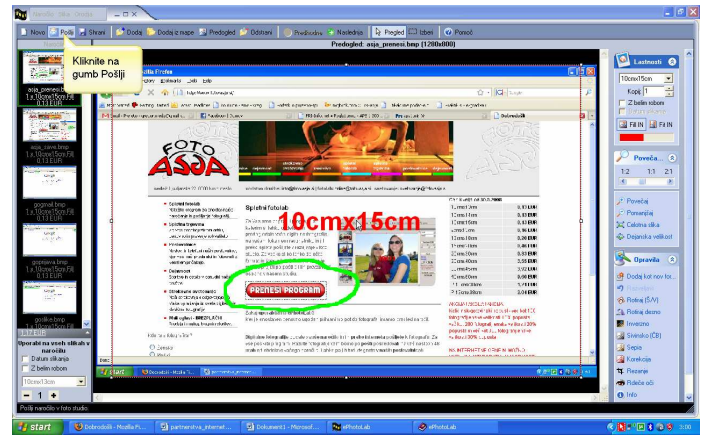

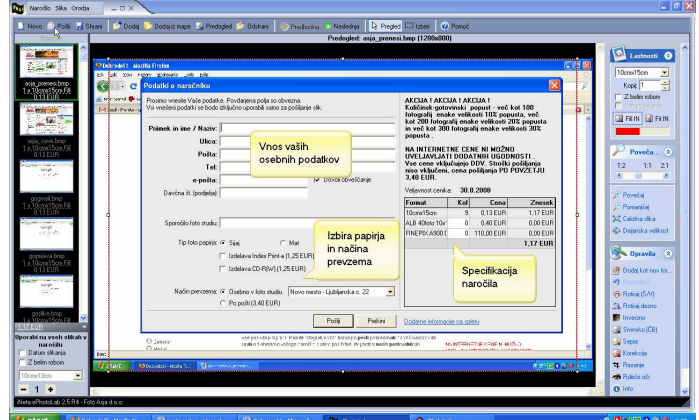

Če želite poslati naročilo v fotolab, kliknite na gumb Pošlji

Odpre se vam okno vnosa podatkov pred oddajo paketa, kjer vpišete podatke in preverite specifikacijo (če kaj ni v redu, kliknite na gumb Prekini).

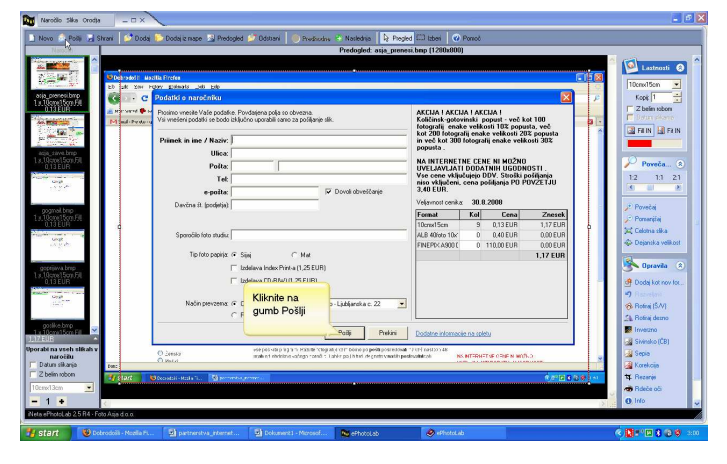

Ko ste izpolnili podatke, lahko pošljete naročilo. To storite s klikom na gumb Pošlji.

# Zapis na CD-R(W) medij

Aplikacija vam omogoča, da lahko naredite arhivsko kopijo originalnih datotek (brez obrezovanja glede na izbrani format slike) na izmenljive medije CD-R(W) brez uporabe dodatnih programov drugih avtorjev. Podprta je večina enot za zapisovanje CD-R(W), možnosti tipa zapisovanja vaše enote pa lahko vidite tudi v samem pogovornem oknu.

Postopek:

- vstavite prazen ali delno zapisan (vendar ne zaključen) medij

- v kolikor želite, da so predhodni podatki vidni v novi seji izberite "Uvoz zadnje seje"

 v kolikor ne želite več dopisovati na medij izberite "Zaključevanje medija" (zaključeni mediji so bolj odporni proti poškodbam)

- kliknite gumb "Potrdi"

Prilagoditev delovanja aplikacije načinu dela uporabnika.

### Nastavitve

1. Splošno

Privzeto obrezovanje slik Privzet format slik Z belim robom Določimo privzeti izbrani tip obrezovanja in format pri dodajanju ene ali več slik v naročilo za novo dodane slike. Izberite tip obrezovanja in format slik, ki ga uporabljate največkrat.

Fill-IN (obrezava slike po višini brez belega robu):

Fit-IN (obrezava slike po širini z belim robom):

Pri dodajanju slik v naročilo kopiraj datoteke v začasno mapo

Počasnejše delovanje, kompatibilno delovanju predhodnih različic aplikacije. Izberite kadar v eno naročilo dodajate slike iz različnih istih izmenljivih medijev, saj vam slik ni potrebno kopirati na trdi disk.

Št. stopenj razveljavitve

Določite število stopenj razveljavitve opravljenih sprememb na sliki. Uporabite nizko vrednost na starejših računalnikih z malo prostega spomina, saj vsaka stopnja razveljavitve zahteva hranjenje dodatne slike.

2. Posodobitev

Avtomatska osvežitev cenika ob vsakem zagonu programa

Pred prikazom glavnega okna, se program poveže s strežnikom in posodobi lokalni cenik s trenutno aktivnim. Potrebujete dostop do spleta.

V kolikor želite cenik posodobiti ročno, izberite menijsko opcijo Naročila > Cenik in kliknite gumb "Posodobi".

Cenik se avtomatsko osveži tudi po vsaki oddaji slik v foto studio.

Avtomatska posodobitev programa

Izbira časovnega obdobja, ko program ob zagonu avtomatsko preveri, če obstaja morebitna nadgradnja. Za posodobitev programa potrebujete dostop do spleta, pred samo posodobitvijo pa ste seznanjeni z velikostjo namestitvenega programa, ki ga je potrebno prenesti iz spleta.

Trenutno nameščenega programa ni potrebno odstraniti iz Windows okolja, posodobitev se izvrši čez obstoječo namestitvijo. Obstoj nadgradnje lahko preverite tudi ročno z izbiro menijske opcije "Razno" > "Posodobitev" ali na domači strani foto studia.

### 3. Dostop

### Pasivni dostop

Izberite v primeru, da vaš požarni zid za dostop do FTP strežnika potrebuje pasivni dostop (FTP strežnik pove na katerih nepriviligiranih vratih se vzpostavi povezava).

### Ne preverjaj povezavo do spleta

Aplikacija sama poskuša avtomatsko preveriti ali ima dostop do spleta (delujočo internet povezavo). Ker zaznava na določenih Windows operacijskih sistemih ni zanesljiva, lahko izklopite avtomatsko preverjanje dostopa in program bo vedno smatral, da imate ustrezno delujočo povezavo do spleta.

### Št. ponovitev ob napaki

FTP protokol je zelo občutljiv na motnje med prenosom. V primeru napake med samim prenosom, aplikacija avtomatsko ponovno prične prenos od mesta napake do vnešenega števila ponovitev. V kolikor do napake pride pred samim prenosom, pri povezovanju, nastavitev nima vpliva.

### Uporaba PROXY strežnika

Izberite tip vašega proxy strežnika in vpišite podatke potrebne za povezavo, ki jih dobite pri vašem administratorju omrežja in izberite opcijo "Uporaba proxy strežnika".

Opozorilo: Vaš proxy strežnik mora podpirati FTP povezave.